# Macintosh

# Panasonic

# **Network Function Quick Guide**

## (PT-F100NTU/PT-F100NTE/PT-F100NTEA) (PT-FW100NTU/PT-FW100NTE/PT-FW100NTEA)

# Installing the software

- Wireless Manager mobile edition (henceforth abbreviated to "ME") 4.5 is used to send screen images from a computer to the projector via a wireless or wired LAN.
- Before installation, see "System requirements" at the upper right of this guide.
  Shut down all software currently active on your computer. Otherwise, installation
- may not be possible.
- Administrator authority is required for installation.

# **1** Set the supplied CD-ROM in the CD or DVD drive.

# **2** Double-click [WMmac4.5.dmg] in the CD or DVD drive.

[WMmac] appears on the desktop.

# **3** Double-click [Wireless Manager.pkg].

- The installer starts up.
- Follow the instructions on the screen to install this software.
- If the name and password setting window appears, enter those of the administrator.
- Install Wireless Manager ME 4.5 in the [Applications] folder (./Applications).

# Viewing the operating instructions

The "Network Function Edition for Macintosh" document is stored in the supplied CD-ROM in PDF file form.

Set the supplied CD-ROM in the CD or DVD drive.

# 2 Double-click [Index.pdf] in the CD or DVD drive.

Click on a desired document name on the displayed list.

ENGLISH 한국어

TQDJ19075 (En) M0507-1067

Tired LAN

01

# **Using network functions**

For details of usage, see "Network Function Edition for Macintosh" in the supplied CD-ROM.

# Easy wireless set up

Launch Wireless Manager ME 4.5.

The network adaptor selection window appears.

- 2 Select the adaptor from the list and click [OK].
- **3** If the confirmation dialog window appears, click [YES].
- 4 If the user name setting window appears, set the icon and user name, and click [OK].
- **5** In [Network], select the same network number as is displayed in the [WIRELESS LAN] menu of the projector to connect.

# System requirements

| OS:                          | Mac OS X v10.4                                                                                                    |
|------------------------------|----------------------------------------------------------------------------------------------------|
| CPU:                         | 800 MHz PowerPC G4 or faster, or 1.8 GHz Intel Core processor or faster                                                                                                    |
| RAM:                         | 256 MB or more (512 MB or more is recommended)                                                                                                    |
| Empty hard<br>disk capacity: | 60 MB or more                                                                                                    |
| Web browser:                 | Safari 2.0 or newer                                                                                                    |
| Hardware conditions:         | CD or DVD drive<br>Wireless or wired LAN function                                                                                                    |
| Wireless LAN:                | An 802.11 b/g built-in wireless LAN adaptor must be running properly.<br>However, some 802.11 b/g wireless LAN may not allow connection to 802.11 g<br>projector.                                                                                                    |
| Wired LAN:                   | A built-in LAN terminal (10BASE-T, 100BASE-TX or 1000BASE-T) must be<br>running properly.<br>A LAN cable to connect must be compatible with category 5 or above<br>(category 5e or above when using 1000BASE-T). Consult your system<br>administrator when selecting a straight or crossover type. |
|                              | OS:<br>CPU:<br>RAM:<br>Empty hard<br>disk capacity:<br>Web browser:<br>Hardware<br>conditions:<br>Wireless LAN:<br>Wired LAN:                                                                                                    |

- · Operation is not guaranteed for all computers that meet the above conditions.
- Operation is not guaranteed for all wireless LAN cards and built-in wireless LAN adaptors.
- It is forbidden to take the projector outside the country or region where you purchased it, so use it only in the said country or region. Also, note that depending on countries or regions there are restrictions on the channels and frequencies at which you can use the wireless LAN.
- You must agree to the "Software Licensing Agreement" to use the supplied software. Please read it carefully when it is displayed during installation.

### URL : http://panasonic.co.jp/pavc/global/projector/

- Macintosh is a registered trademark of Apple Inc. in the USA and other countries.
- PowerPC is a registered trademark of IBM Corporation.
- Intel Core is a registered trademark of Intel Corporation in the USA and other countries.

# <Live mode> Used for normal presentations.

# Wired LAN connection

Network settings of the projector and the computer are required. See "Network Function Edition for Macintosh" in the supplied CD-ROM.

<Connection example>

# \* The projectors illustrated as examples are PT-F100NTU.

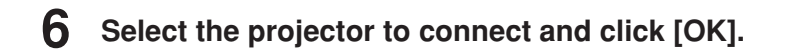

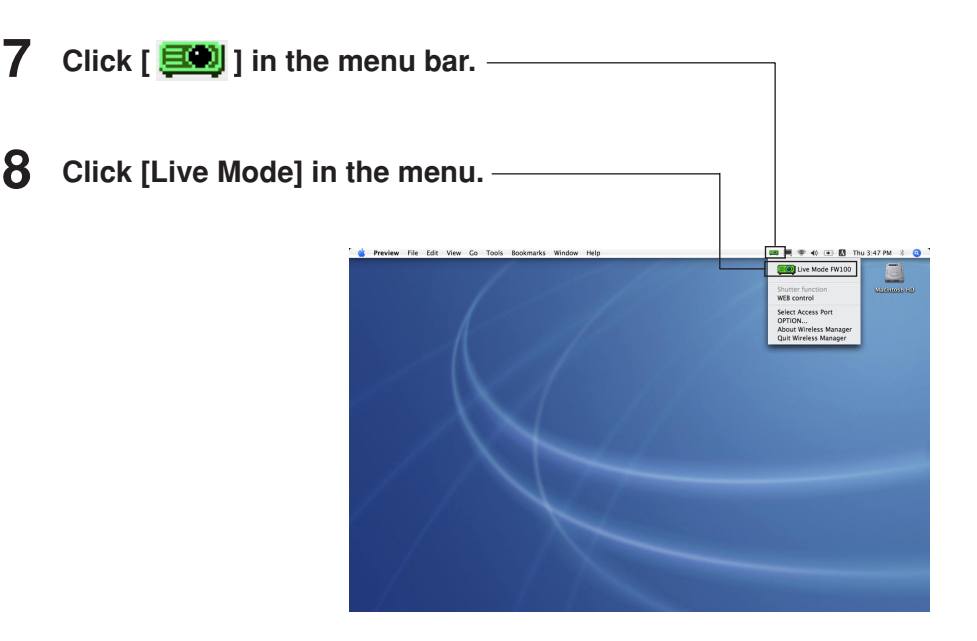

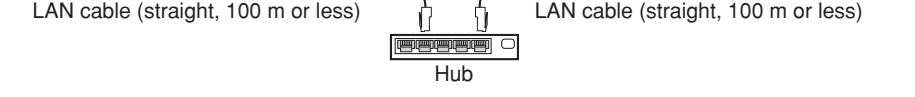

# Other examples of usage

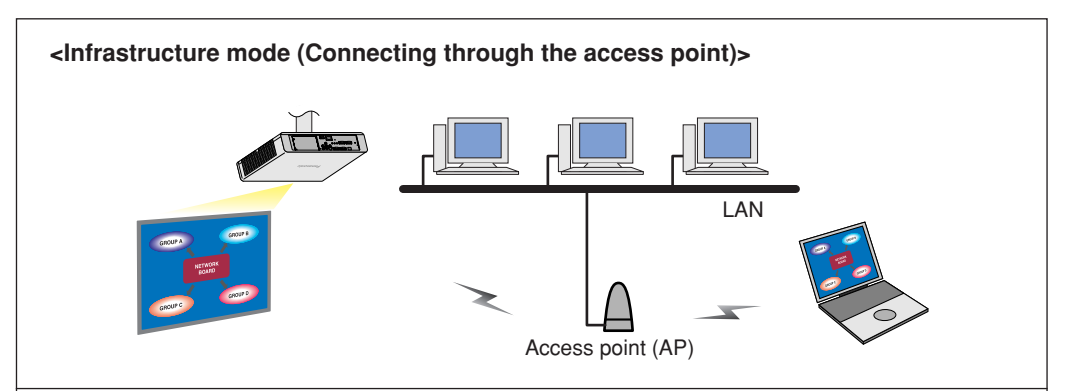

#### <Using WebBrowser>

See "Network Function Edition for Macintosh" in the supplied CD-ROM.